## Guide to the Use of Researcher Profile for Safety Training

### eBridge Account Holder

| \<br>F<br>1                         | What is eBridge<br>Researcher Pro-<br>file?                                      | Selected training and qualification records for researchers at the Medical<br>College of Wisconsin are maintained within an individual's <b>eBridge</b> <i>Researcher</i><br><i>er Profile</i> . There are two current areas and one <b>NEW</b> area that <i>Researcher</i><br><i>Profile</i> tracks: 1) "Animal Training", focusing on the Core Certification com-<br>ponents required for working with animals in research; 2) "Compliance<br>Training", that tracks Financial Conflict of Interest status for funding applica-<br>tions; and <b>NEW area</b> : 3) "Safety Training", that tracks courses such as<br>Bloodborne Pathogens, Laboratory Chemical Safety, etc. | <u>Safety Training</u><br><u>Legacy Data Sche</u><br>Until a User's course history<br>into eBridge, the tracking of<br>will not be active. After Mar<br>the active tracking will be or<br>pletions until the dates belo<br>older records will be import                                                                                                    |  |  |
|-------------------------------------|----------------------------------------------------------------------------------|----------------------------------------------------------------------------------------------------|----------------------------------------------------------------------------------------------------|--|--|
|                                     | Who can use<br>eBridge Re-<br>searcher Pro-<br>file?                             | All MCW researchers and staff who have active eBridge accounts may use <i>Researcher Profile</i> .                                                                                                    | eBridge.<br>rDNA - 3/30/2013<br>All Shipping (7 courses) - 3/                                                                                                    |  |  |
|                                     | How will this<br>affect me?                                                      | If you are involved in research, you must complete specific training courses<br>to maintain governmental and institutional compliance. <b>eBridge</b> <i>Researcher</i><br><i>Profile</i> tracks your training and sends you automatic emails when it is going<br>to expire, notifying you to complete a refresher.                                                                                                    | <ul> <li>bits - 4/1/2013</li> <li>Formaldehyde - 4/1/2013</li> <li>Formaldehyde - 4/1/2013</li> <li>Laboratory Chemical Safety</li> <li>Bloodborne Pathogens - 5/2</li> <li>Bloodborne Pathogens - 5/2</li> <li>Bl</li></ul> |  |  |
| How<br>rem<br>ty ca<br>my l<br>Prof | How do I add or<br>remove a safe-<br>ty category to<br>my Researcher<br>Profile? | If you are involved in activities relating to one of the Safety Categories in the right column and want to make sure your training is tracked and you receive email notifications, complete the activity <b>"Request Update of Safety Train-</b><br><b>ing Categories"</b> found in your <b>Researcher Profile Workspace</b> . This activity is also for removing a category that is no longer relevant to your work.                                                                                                    |                                                                                                    |  |  |
|                                     | What will the<br>automatic<br>emails look<br>like?                               | The automatic email reminders are generated from the Safety email ac-<br>count— <b>safetytraining@mcw.edu</b> . The subject line of the email includes text<br>that references the type of training. The body of the email includes specifics<br>about the course (s) that is expiring, as well as information on how to renew<br>your training. (see page 2 for timing of notifications).                                                                                                    |                                                                                                    |  |  |

## Additional Guidance—Status and Notification Sections

#### There are three sections under the Safety Training tab within a User's profile: 1) Current 2) Expired 3) Archived

- Current—Items under this heading are currently being tracked because its category is checked 1) and reflect an up-to-date status. Email expiration notifications are sent to the user as well as to the Safety Training Administrator in the account holder's department.
- 2) Expired—Items under this heading are currently being tracked, its category is checked, and items are expired. Daily email expiration notifications are sent to the user.
- Archived—Items under this heading are ones that: a) are no longer being tracked because its 3) category has been "unchecked"; OR b) the course has been superseded by a more recent one.

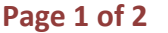

#### g dule

is entered that course rch 30, 2013, n **new** comw, when ed into

/30/2013 - 4/22/2013 13/2013

ing expirabe sent to k account. in your OuteBridge folder. This helps prevent valuable notifications from landing in your "Junk" folder.

My Researcher Profile Workspace—You now have an activity to "Request Update of Safety Training Categories". Review the list of those categories for which you are being tracked and update as needed.

#### Need assistance navigating eBridge?

Please contact the eBridge Help Desk help-ebridge@mcw.edu 414-955-8476

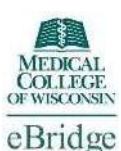

# Guide to the Use of Researcher Profile for Safety Training eBridge Account Holder

Page 2 of 2

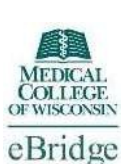

#### Helpful hints about content in specific sections:

| Topic/Activity                           | Location                           | Special Comments and Tips                                                                                                    |  |
|------------------------------------------|------------------------------------|----------------------------------------------------------------------------------------------------|--|
| Accessing your Re-<br>searcher Profile   | My Home                            | <ul> <li>⇒ After logging in, you may access by selecting either the link found in the upper central area of "My Home", or the navigation tab <i>Researcher Profiles</i> found in the upper green area of the "My Home" screen. You will only view your own profile and the profiles of those who have granted you access.</li> </ul>                                                                  |  |
| Safety Training Tab                      | Researcher<br>Profile<br>Workspace | ⇒ Use this feature for a quick view of your training activity, including whether or not Safety Training is being tracked.                                                                                                    |  |
| Researcher Profile<br>SmartForm Sections | Researcher<br>Profile<br>Workspace | ⇒ The information on the "Safety Training Tab" can also be found by selecting "Edit Profile" from the top left area of the <i>Researcher Profile</i> "Workspace", then navigating through the SmartForm pages by using the "Jump To" menu and selecting the "Safety Training Data" section. The "Safety Training Data" area is not editable by you, however, you may edit SmartForm Sections A and B. |  |
| Adding new training<br>to my record      | Email                              | ⇒ When you complete a training course and do not see it in your <i>Researcher Profile</i> , email the EHS Safety Coordinator, safetytraining@mcw.edu, to request it be added. Make sure to provide the appropriate documentation.                                                                                                    |  |
| Expired Safety Train-<br>ing             | Email                              | $\Rightarrow~$ If your Safety training expires, contact the EHS Safety Coordinator, safetytraining@mcw.edu.                                                                                                    |  |
| Expiration Notifica-<br>tions            | Email                              | ⇒ Email notifications occur at 30, 15, 10, and 5 days prior to expiration and <b>daily after expiration</b> .<br>The 30 day notification also goes to the <b>"Safety Training Administrator"</b> of your department.                                                                                                    |  |
| Managing my expira-<br>tion notices      | Outlook                            | ⇒ Try setting up a "Rule" in Outlook to help guide your eBridge notifications to a separate folder<br>within your Outlook account. This will help prevent important email from landing in your "Junk"<br>folder.                                                                                                    |  |